## Chrome book を自宅の Wi-Fi につなぐ方法

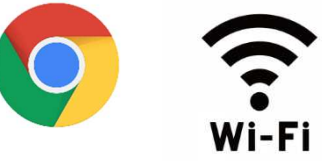

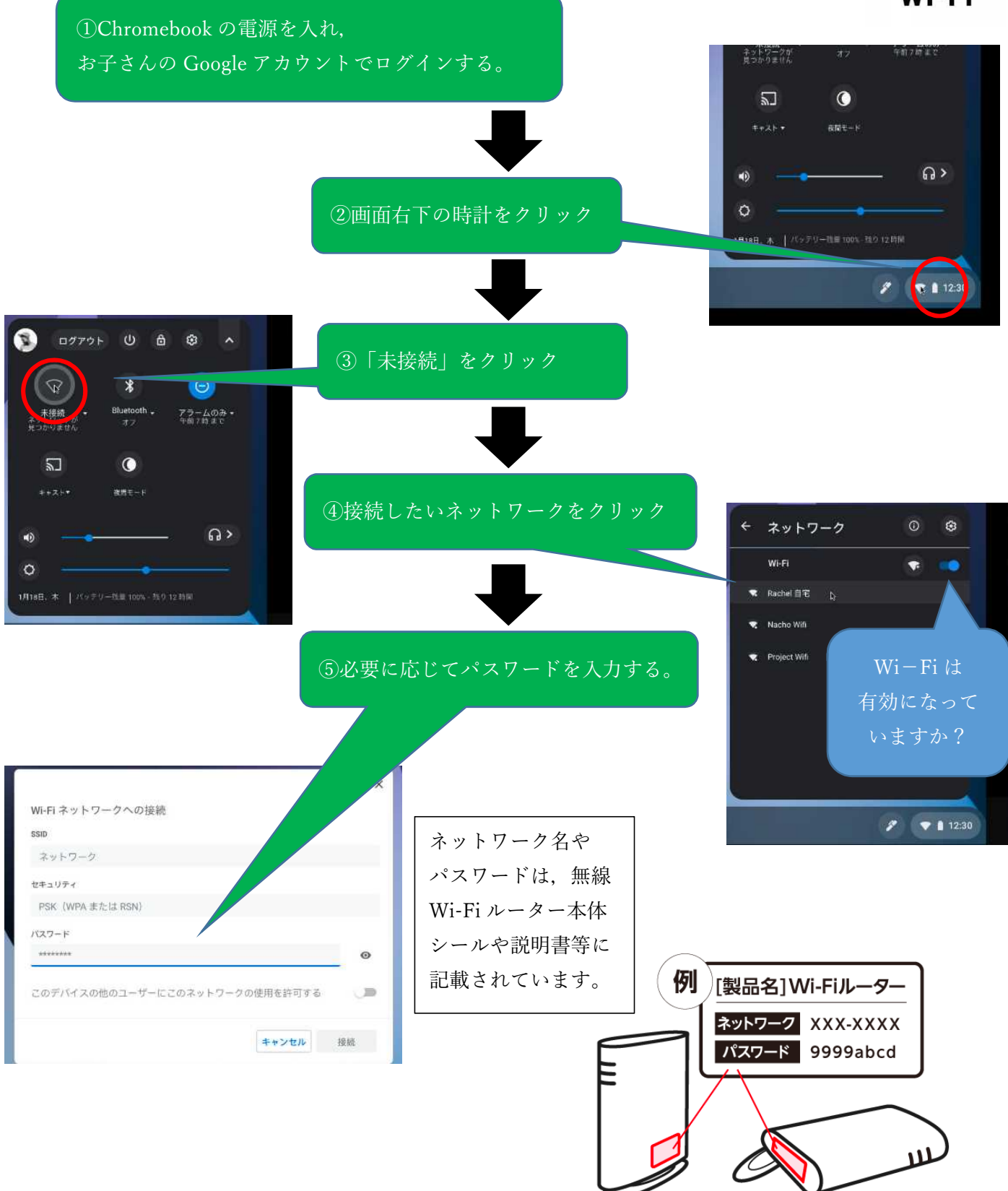

YouTube で「chromebook wifi 設定」と検索すると、わかりやすい動画がたくさんあります。 ぜひ参考にしてみてください。